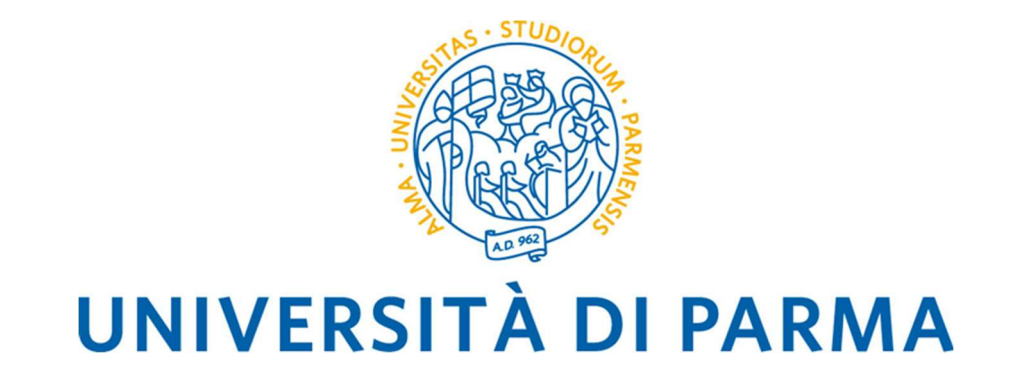

# Iscrizione a un corso di laurea magistrale a libero accesso con verifica dei requisiti

Guida per lo studente

Pagina 1

## SOMMARIO

A Accesso alla procedura
B Come iscriversi
C Verifica esito valutazione
D Integrazione documentazione/requisiti

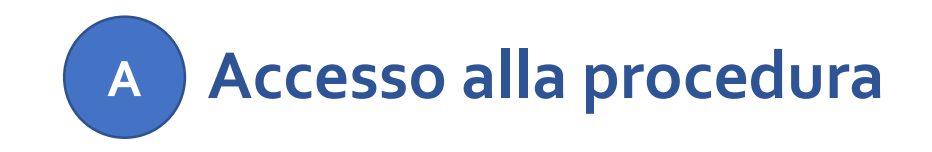

L'iscrizione a un corso di laurea magistrale a libero accesso con verifica dei requisiti si effettua da ESSE<sub>3</sub> – Segreteria online (<u>http://unipr.esse3.cineca.it/</u>).

Per accedere, devi cliccare sull'icona del menù in alto a destra della pagina, scegliere la voce *Registrati/Accedi* e inserire le tue credenziali di Ateneo (secondo il formato nome.cognome@studenti.unipr.it se sei già studente) o le credenziali numeriche (se sei registrato) seguite dalla password.

Puoi effettuare il login anche con le credenziali SPID/CIE.

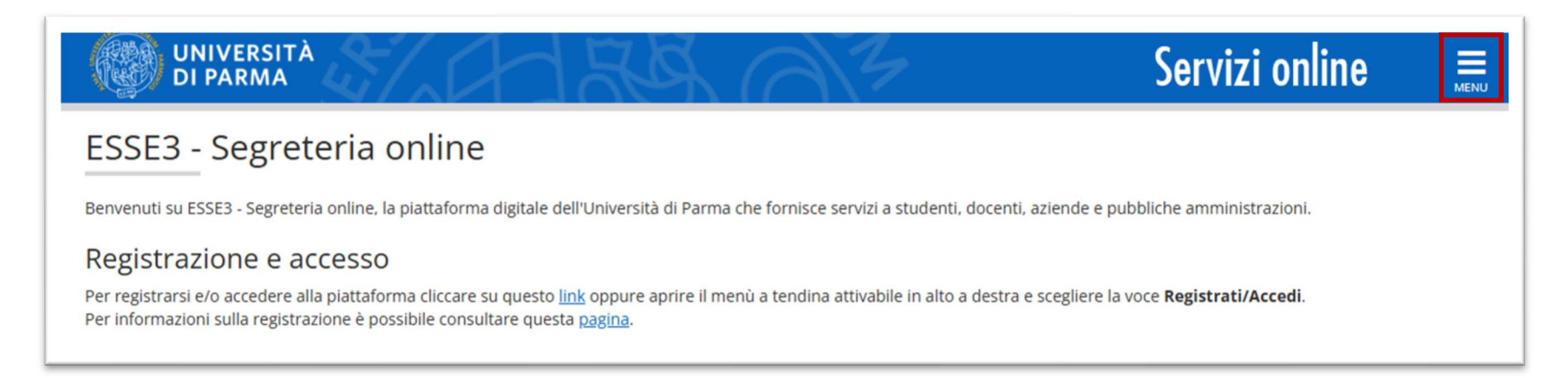

Una volta effettuato il login, scegli la voce di menù Segreteria > Procedura di valutazione requisiti.

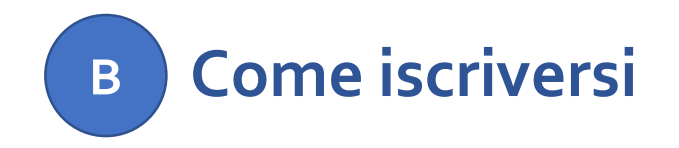

Di seguito i passi principali per iscriverti alla procedura di valutazione:

- **1** Scelta del corso di studio e della procedura di valutazione
- 2 Inserimento titoli di accesso
- 3 Inserimento allegati

## **B.1** Scelta del corso di studio e della procedura di valutazione

Scegli il corso di studio tra quelli aperti all'iscrizione e procedi con il pulsante Avanti

| Corso di studio                                                                      |                                                                                                    |
|--------------------------------------------------------------------------------------|----------------------------------------------------------------------------------------------------|
| Di seguito sono elencati i corsi o<br>Seleziona il corso di studio per i             | di studio che prevedono una valutazione dei requisiti di accesso.<br>il quale intendi richiedere la valutazione dei requisiti. |
| Scelta corso di studio:                                                              |                                                                                                    |
| [Dipartimento di<br>Discipline Umanistiche<br>Sociali e delle Imprese<br>Culturali]* | ⊖ FILOSOFIA                                                                                                    |
| [Dipartimento di<br>Ingegneria e<br>Architettura]*                                   | ○ COSTRUZIONI, INFRASTRUTTURE E TERRITORIO                                                                                     |
| [Dipartimento di                                                                     | O MEDICINA E CHIRURGIA                                                                                                    |
| Medicina e Chirurgia]*                                                               | O MEDICINE AND SURGERY (Impartito in inglese)                                                                                  |
|                                                                                      | O ODONTOIATRIA E PROTESI DENTARIA                                                                                              |
| [Dipartimento di<br>Scienze Economiche e<br>Aziendali]*                              | ○ FINANZA E RISK MANAGEMENT                                                                                                    |
| [Dipartimento di<br>Scienze Matematiche,<br>Fisiche e<br>Informatiche]*              | ⊖ FISICA                                                                                                    |
| Indietro Avanti                                                                      |                                                                                                    |

## Seleziona la procedura di valutazione e premi Avanti

| Procedura di valutazio            | one requisiti                                                                                                    |
|-----------------------------------|----------------------------------------------------------------------------------------------------|
| Seleziona la procedura di valuzio | one a cui intendi iscriverti.                                                                                               |
| Procedura di valutazione          |                                                                                                    |
| Procedura di<br>valutazione*      | Valutazione requisiti accesso LM 5005 - FINANZA E RISK MANAGEMENT (per produzione) dal 26/05/2025 08:16 al 26/06/2025 08:16 |
| Dettaglio                         |                                                                                                    |
| FINANZA E RISK MANAGEMEN          | I                                                                                                    |
| Indietro Avanti                   |                                                                                                    |

### Conferma la scelta effettuata

| Confe    | erma scelta                                                                 |                                                                                    |
|----------|-----------------------------------------------------------------------------|------------------------------------------------------------------------------------|
| Verifica | re le informazioni relative alle scelte effettuate nelle pagine precedenti. |                                                                                    |
| - Pro    | cedura di valutazione                                                       |                                                                                    |
| Desc     | rizione                                                                     | Valutazione requisiti accesso LM 5005 - FINANZA E RISK MANAGEMENT (per produzione) |
| Indiet   | ro Conferma e prosegui                                                      |                                                                                    |

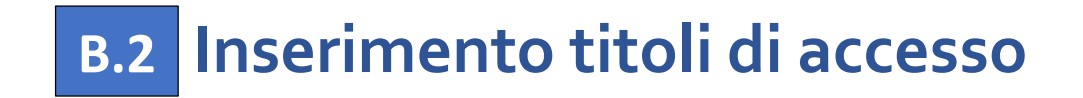

### Inserisci i titoli di studio richiesti per l'iscrizione (se non già presenti) e clicca su Procedi

| Stato<br>plocco | Titolo                                            | Dettagli ammessi:                                     | Note                                  | Stato<br>titolo | Azioni            |
|-----------------|---------------------------------------------------|-------------------------------------------------------|---------------------------------------|-----------------|-------------------|
| /               | Titolo di Scuola Superiore                        |                                                       |                                       | ٥               | 🝺 🔞 🔍             |
| itoli           | di studio universitari                            |                                                       |                                       |                 |                   |
| Nel o           | caso in cui per l'accesso al corso di studio siar | o previsti altri titoli oltre al precedente devi inse | rirne almeno uno fra quelli indicati. |                 |                   |
| tolo 1          | :                                                 |                                                       |                                       |                 |                   |
| Stato<br>locco  | Titolo                                            | Dettagli ammessi:                                     | Note                                  | Stato<br>titolo | Azioni            |
| /               | Laurea di Primo Livello                           |                                                       |                                       | ۲               | 🗟 🔞 🔍             |
| itolo 2         | ).                                                |                                                       |                                       |                 |                   |
| Stato<br>olocco | Titolo                                            | Dettagli ammessi:                                     | Note                                  | Sta<br>tit      | ato<br>olo Azioni |
|                 | Laurea                                            |                                                       |                                       |                 | Inserisc          |
| tolo 3          | 3:                                                |                                                       |                                       |                 |                   |
| Stato<br>locco  | Titolo                                            | Dettagli ammessi:                                     | Note                                  | Sta<br>tit      | ato<br>olo Azioni |
| 4               | Titolo straniero                                  |                                                       |                                       |                 | Inserisc          |

Se hai conseguito, o stai per conseguire, un titolo universitario dopo il 2007, allora dovrai inserirlo in **Laurea di Primo Livello**, ovvero nella sezione dedicata alle lauree triennali istituite con D.M. 509/1999 e D.M. 270/2004, associate ad almeno una classe ministeriale e che prevedono il peso degli esami in Crediti (CFU):

| Titoli          | di studio universitari                             |                                                         |                                   |                 |        |
|-----------------|----------------------------------------------------|---------------------------------------------------------|-----------------------------------|-----------------|--------|
| <u> N</u> el    | caso in cui per l'accesso al corso di studio siano | previsti altri titoli oltre al precedente devi inserirn | e almeno uno fra quelli indicati. |                 |        |
| ïtolo 1         | :                                                  |                                                         |                                   |                 |        |
| Stato<br>blocco | Titolo                                             | Dettagli ammessi:                                       | Note                              | Stato<br>titolo | Azioni |
| <b>~</b>        | Laurea di Primo Livello                            |                                                         |                                   | ۲               | ۵ 🔞 🤘  |

Se hai conseguito un titolo universitario prima del 2007, allora dovrai inserirlo in **Laurea**, ovvero nella sezione dedicata alle lauree ante-riforma che non erano associate alle classi ministeriali e prevedevano ancora il peso degli esami in Annualità:

| litolo 2        | 2:     |                   |      |                 |           |
|-----------------|--------|-------------------|------|-----------------|-----------|
| Stato<br>blocco | Titolo | Dettagli ammessi: | Note | Stato<br>titolo | Azioni    |
| <b>V</b>        | Laurea |                   |      | ۲               | Inserisci |

## **B.3** Inserimento allegati

Inserisci l'allegato obbligatorio e l'eventuale documentazione specifica richiesta dal corso di studio a cui intendi iscriverti; clicca su Sì e Avanti

### Gestione titoli e documenti per la valutazione

La procedura di valutazione scelta prevede le seguenti tipologie di documenti e/o titoli che concorrono alla valutazione dei requisiti. Verificare nella pagina web del corso di studio scelto gli allegati che sono obbligatori, come ad esempio, la certificazione linguistica che per alcuni corsi è requisito di ammissione vincolante.

| Tipo allegato                                                                          | N. allegati minimo                                  | N. allegati massimo |
|----------------------------------------------------------------------------------------|-----------------------------------------------------|---------------------|
| Altri esami sostenuti (es.corsi singoli)                                               | 0                                                   | 3                   |
| Docum. ritenuti utili per la valutazione                                               | 0                                                   | 3                   |
| Autocert. esami con CFU / SSD (obblig.)                                                | 1                                                   | 1                   |
| Idoneità linguisitica                                                                  | 0                                                   | 3                   |
| Autocert. titolo finale (se conseguito)                                                | 0                                                   | 1                   |
| Titoli dichiarati<br>Non è stato inserito alcun documento e/o titolo di valutazione.   |                                                     |                     |
| Devi allegare documenti e/o titoli obbligatori previsti dalla procedura o altra docume | entazione che ritieni utile ai fini della valutazio | one? *              |
| ● Si                                                                                   |                                                     |                     |
| ⊖ No                                                                                   |                                                     |                     |
| Indietro Avanti                                                                        |                                                     |                     |

Inserisci l'allegato in formato .pdf:

| Dichiarazione titolo di v             | valutazione                             |  |
|---------------------------------------|-----------------------------------------|--|
| Indicare i dati del titolo o del docu | mento di valutazione.                   |  |
| - Dettaglio titolo o documento        |                                         |  |
| Tipologia:*                           | Autocert. esami con CFU / SSD (obblig.) |  |
| Titolo:*                              | Certificato esami                       |  |
| Descrizione:                          |                                         |  |
|                                       |                                         |  |
|                                       |                                         |  |
| Allegato:*                            | +Seleziona file                         |  |
| Indietro Avanti                       |                                         |  |

Una volta caricati tutti gli allegati, clicca su No e segui la procedura fino alla Conferma

| Conferma iscrizione alla Procedura di valutazione requisiti                         |                                                                  |
|-------------------------------------------------------------------------------------|------------------------------------------------------------------|
| Verificare le informazioni relative alle scelte effettuate nelle pagine precedenti. |                                                                  |
| Procedura di valutazione requisiti                                                  |                                                                  |
| Descrizione                                                                         | Valutazione requisiti accesso LM 5005 - FINANZA E RISK MANAGEMEN |
| Valido per                                                                          |                                                                  |
| Dettaglio                                                                           | FINANZA E RISK MANAGEMENT                                        |
| Indietro Conferma                                                                   |                                                                  |

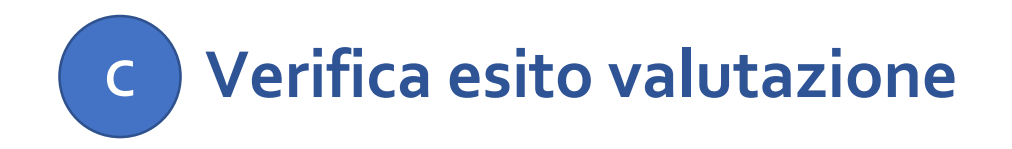

Quando la commissione valuterà i tuoi requisiti di accesso ed esprimerà il suo giudizio, riceverai una email informativa.

Potrai anche consultare l'esito cliccando sul corso precedentemente selezionato nella tua area web riservata:

## Procedure di valutazione requisiti

In questa pagina vengono riassunte le iscrizioni alle Procedure di valutazione requisiti effettuate fino a questo momento. Clicca sulla descrizione per visualizzare i dettagli di ciascuna Procedura di valutazione requisiti.

Lista delle procedure di valutazione requisiti a cui si è iscritti Valutazione requisiti accesso LM 5005 - FINANZA E RISK MANAGEMENT Al momento non sono aperte le iscrizioni per alcun test di valutazione.

## Riepilogo richiesta valutazione requisiti

Hai completato con successo la Procedura di valutazione requisiti.

In caso di richiesta valutazione requisiti per accesso ai corsi di laurea magistrale, il giudizio sarà valorizzato solo al termine della valutazione da parte della commissione.

Il giudizio espresso dalla commissione potrà essere:

- Idoneo: puoi procedere con l'immatricolazione;
- Idoneo titolo in ipotesi: puoi procedere con l'immatricolazione che sarà resa definitiva al conseguimento del titolo;
- Idoneo requisiti da integrare: puoi procedere con l'immatricolazione che sarà resa definitiva ad integrazione dei requisiti richiesti;
- Documentazione incompleta: puoi procedere con l'inserimento degli allegati richiesti;
- Non idoneo.

Puoi trovare informazioni dettagliate sulle prossime azioni che puoi compiere al <u>link</u>.

#### Procedura di valutazione

| Descrizione           | Valutazione requisiti accesso LM 5005 - FINANZA E RISK MANAGEMENT |
|-----------------------|-------------------------------------------------------------------|
| Anno                  | 2025/2026                                                         |
| Codice Identificativo | 20                                                                |

#### Valido per

| FINANZA E RISK MANAGEMENT | Dettaglio                 |  |
|---------------------------|---------------------------|--|
|                           | FINANZA E RISK MANAGEMENT |  |

#### Prove

| Descrizione                                                  | Tipologia | Voto/Giudizio | Note                                                                       |
|--------------------------------------------------------------|-----------|---------------|----------------------------------------------------------------------------|
| Valutazione requisiti per lauree magistrali a libero accesso | TITOLI    | Idoneo        | Il candidato possiede tutti i titoli necessari e la preparazione è idonea. |

# D Integrazione documentazione/requisiti

Qualora sia necessario integrare la documentazione (solo nei casi in cui il giudizio a te attribuito sia "Documentazione incompleta" o "Idoneo – requisiti da integrare"), puoi procedere con l'inserimento dei nuovi allegati dalla tua area web riservata, cliccando sulla procedura di valutazione a cui ti sei candidato e premendo il pulsante *Modifica Titoli di Valutazione* 

| Prove |                                                             |           |                             |      |
|-------|-------------------------------------------------------------|-----------|-----------------------------|------|
| D     | escrizione                                                  | Tipologia | Voto/Giudizio               | Note |
| V     | alutazione requisiti per lauree magistrali a libero accesso | TITOLI    | Documentazione incompleta   |      |
| -     |                                                             |           |                             |      |
| -     |                                                             |           | litolo                      |      |
| A     | itocert. esami con CFU/SSD (obblig.)                        |           | <u>certificazione esami</u> |      |
| ľ     | Torna alla pagina iniziale Modifica Titoli di Valutazione   |           |                             |      |

Procedi seguendo le indicazioni del punto B.3, considerando che è possibile allegare solo due tipologie di documenti:

- Autocertificazione titolo finale (se conseguito) a seguito del conseguimento titolo
- Integrazione documentazione/requisiti per qualsiasi altra documentazione da allegare.